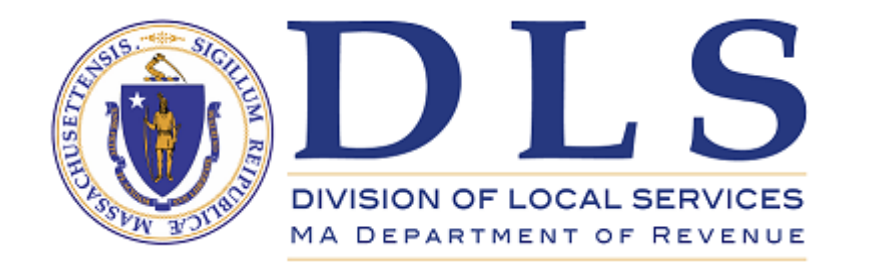

# Simplified Property Tax Exemption Process

**DLS Gateway** 

February 2023

DLSGateway@dor.state.ma.us

## Beginning February 23, 2023

- Property Tax Exemptions Veterans Exemptions MDM-1 MVE Reimbursement
- The separate form for Paraplegic exemptions has been eliminated
- All Paraplegic exemptions are reported on the Veterans form only no need for a separate form
- All data already entered in the 2023 Paraplegic forms will appear in the Veterans form – no need to re-enter anything
- All communities submit two forms:
  - Veterans Exemptions
  - MDM-1
- You must submit the Veterans form before entering data on the MDM-1

## Paraplegic exemptions reported last year:

|                                                      |                                     |                      |                  | Clause 22D Applicants Only                  |                          | Paraplegic Only                     |                         |  |  |
|------------------------------------------------------|-------------------------------------|----------------------|------------------|---------------------------------------------|--------------------------|-------------------------------------|-------------------------|--|--|
| Delete                                               | Name of Veteran or Surviving Spouse | Clause<br>Applicable | Property<br>Type | Date Deceased /<br>MIA Presumed<br>Deceased | Total Tax Bill<br>Amount | Paraplegic Total Tax Bill<br>Amount | Reimbursement<br>Amount |  |  |
|                                                      | Smith, John                         | Para 🗸               | 101 🗸            |                                             |                          | 3,815.95                            | 3,815.95                |  |  |
| Current Documents - upload new documents Name Action |                                     |                      |                  |                                             |                          |                                     |                         |  |  |
| No docur                                             | No documents to display.            |                      |                  |                                             |                          |                                     |                         |  |  |
| Signatures<br>Assessor/Assessing Clerk               |                                     |                      |                  |                                             |                          |                                     |                         |  |  |

Check to add signature

Paraplegic exemptions reported to DLS in the prior year will be carried through to the Veterans Exemption form. Update the tax bill amount in the new **Paraplegic Total Tax Bill Amount** column.

**Click Save to re-calculate the Reimbursement Amount column.** 

## For a new exemption:

Open a new, blank row by using the **Add New Row** button, then enter the data.

|                                       |                                                                                     |                                                   |                                                                | Clause 22D A                                | pplicants Only           | Paraplegi             | ic Only                                                       |                                                                |                                                    |
|---------------------------------------|-------------------------------------------------------------------------------------|---------------------------------------------------|----------------------------------------------------------------|---------------------------------------------|--------------------------|-----------------------|---------------------------------------------------------------|----------------------------------------------------------------|----------------------------------------------------|
| Delete                                | Name of Veteran or Surviving Spouse                                                 | Clause<br>Applicable                              | Property<br>Type                                               | Date Deceased /<br>MIA Presumed<br>Deceased | Total Tax Bill<br>Amount | Paraplegic To<br>Amou | tal Tax Bill<br>Int                                           | Reimbursement<br>Amount                                        |                                                    |
|                                       |                                                                                     | Select 🗸                                          | Select 🗸                                                       |                                             |                          |                       |                                                               | 0.00                                                           |                                                    |
| Curren<br>No doct<br>Signat<br>Assess | Name<br>Name<br>uments to display.<br>Sor/Assessing Clerk<br>Check to add signature | Select<br>22A<br>22B<br>22C<br>22D<br>22E<br>Para | Select<br>013<br>017<br>018<br>101<br>102<br>103<br>104<br>105 | Action                                      |                          |                       | <ul> <li>Na</li> <li>Cla</li> <li>Pro</li> <li>Par</li> </ul> | me of Vetera<br>Juse Applicab<br>Operty Type<br>raplegic Total | n/Surviving Spouse<br>le = Para<br>Tax Bill Amount |
| Save<br>Why are                       | Submit Add New Row Delete Row(s) my buttons disabled?                               | Print                                             |                                                                |                                             |                          |                       |                                                               |                                                                |                                                    |

Click Save to re-calculate the Reimbursement Amount column.

Remember that the MDM-1 form remains locked until the Veterans form has been submitted. Submit the Veterans form first, then begin working on the MDM-1.

#### MDM-1

### MDM-1

Status: NO STATUS FOUND

With the exception of Clause 41A, which is not reimbursable, the remaining clause 41 elderly exemption reimbursements are included in monthly local aid distributions.

Clauses with an asterisk by State Reimbursement column are not reimbursed by the Commonwealth.

| Clause  | Туре                                                        | Number of Exemptions<br>Granted | Tax Dollars Abated on<br>Exemptions | State Reimbursement |
|---------|-------------------------------------------------------------|---------------------------------|-------------------------------------|---------------------|
| 17      | Surviving Spouses, minors or persons 70 years or over       | 0                               | 0.00                                | 0.00                |
| 17C     | Surviving Spouses, minors or persons 70 years or over       | 0                               | 0.00                                | 0.00                |
| 17C 1/2 | Surviving Spouses, minors or persons 70 years or over       | 0                               | 0.00                                | 0.00                |
| 17D     | Surviving Spouses, minors or persons 70 years or over       | 0                               | 0.00                                | 0.00                |
| 18      | Hardship                                                    | 0                               | 0.00                                | 0.00                |
| 18A     | Deferred taxes                                              | 0                               | 0.00                                | 0.00                |
| 22(a-f) | Veterans                                                    | 0                               | 0.00                                | 0.00                |
| Para    | Paraplegics & surviving spouses of paraplegics (G.L. 58 §8) | 1                               | 0.00                                | 3,815.95            |
| 22A     | Veterans & surviving spouses                                | 2                               | 0.00                                | 1,150.00            |
| 22B     | Veterans & surviving spouses                                | 2                               | 0.00                                | 2,150.00            |
| 22C     | Veterans & surviving spouses                                | 4                               | 0.00                                | 5,300.00            |
| 22D     | Surviving spouse                                            | 1                               | 0.00                                | 5,463.98            |
| 22E     | Veterans & surviving spouses                                | 152                             | 0.00                                | 121,733.00          |
| 37      | Blind                                                       | 0                               | 0.00                                | 0.00                |

For assistance, email DLS Gateway Support: <a href="https://www.planet.com">DLSGateway@dor.state.ma.us</a>